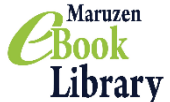

Maruzen eBook Library 利用マニュアル

## 1. Maruzen eBook Library ヘアクセス

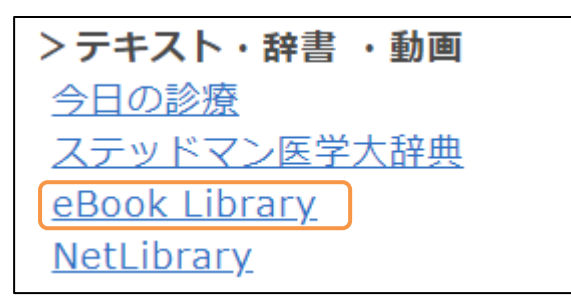

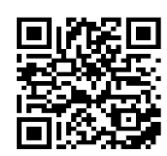

スマートフォン・タブレット用二次元コード

獨協医科大学図書館トップページ「データベース・ツール」>テキスト・辞書・動画の eBook Library のリンクを選択、またはスマートフォン・タブレット用二次元コードから利用 してください。

### 2. 検索方法

#### 2.1. 項目およびキーワードを指定して探す

書名、著編者名、ISBN 等の項目およびキーワードを指定する場合はこちらの方法で検索します。

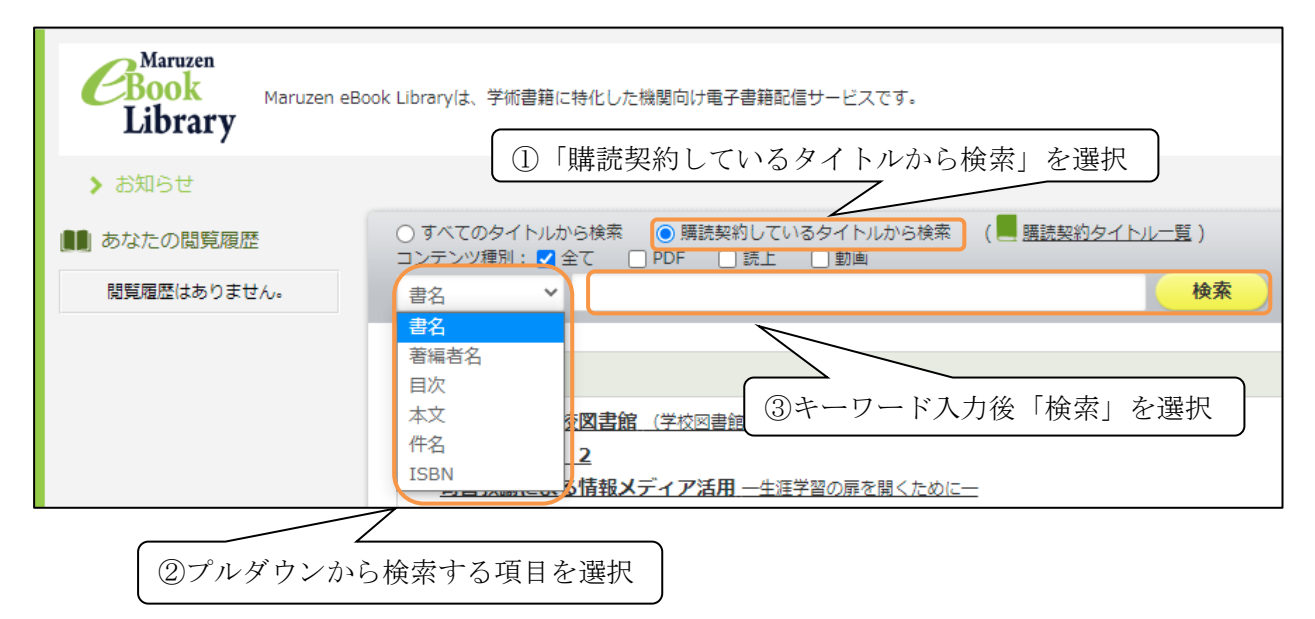

#### 2.2. 購読契約タイトル一覧から探す

「購読契約タイトル一覧」を選択すると、閲覧可能な全タイトルが表示されます。

| <b>Book</b><br>Library Maruzen el | Book Libraryは、学術書籍に特化した機関向け電子書籍配信サービスです。                                 |
|-----------------------------------|--------------------------------------------------------------------------|
| > お知らせ                            | 「無助矢がシイドル」を選び                                                            |
| ■ あなたの閲覧履歴                        | <ul> <li>● すべてのタイトルから検索</li> <li>○ 購読契約しているタイトルから検索</li> <li>(</li></ul> |
| 閲覧履歴はありません。                       | ■ 書名 <b>~</b> 検索                                                         |

### 3. 閲覧·視聴方法

#### 3.1.電子ブック

「閲覧」を選択すると、閲覧画面が開きます。出版年、出版社/提供元、ジャンルで検索結果の絞り 込みを行うことも可能です。

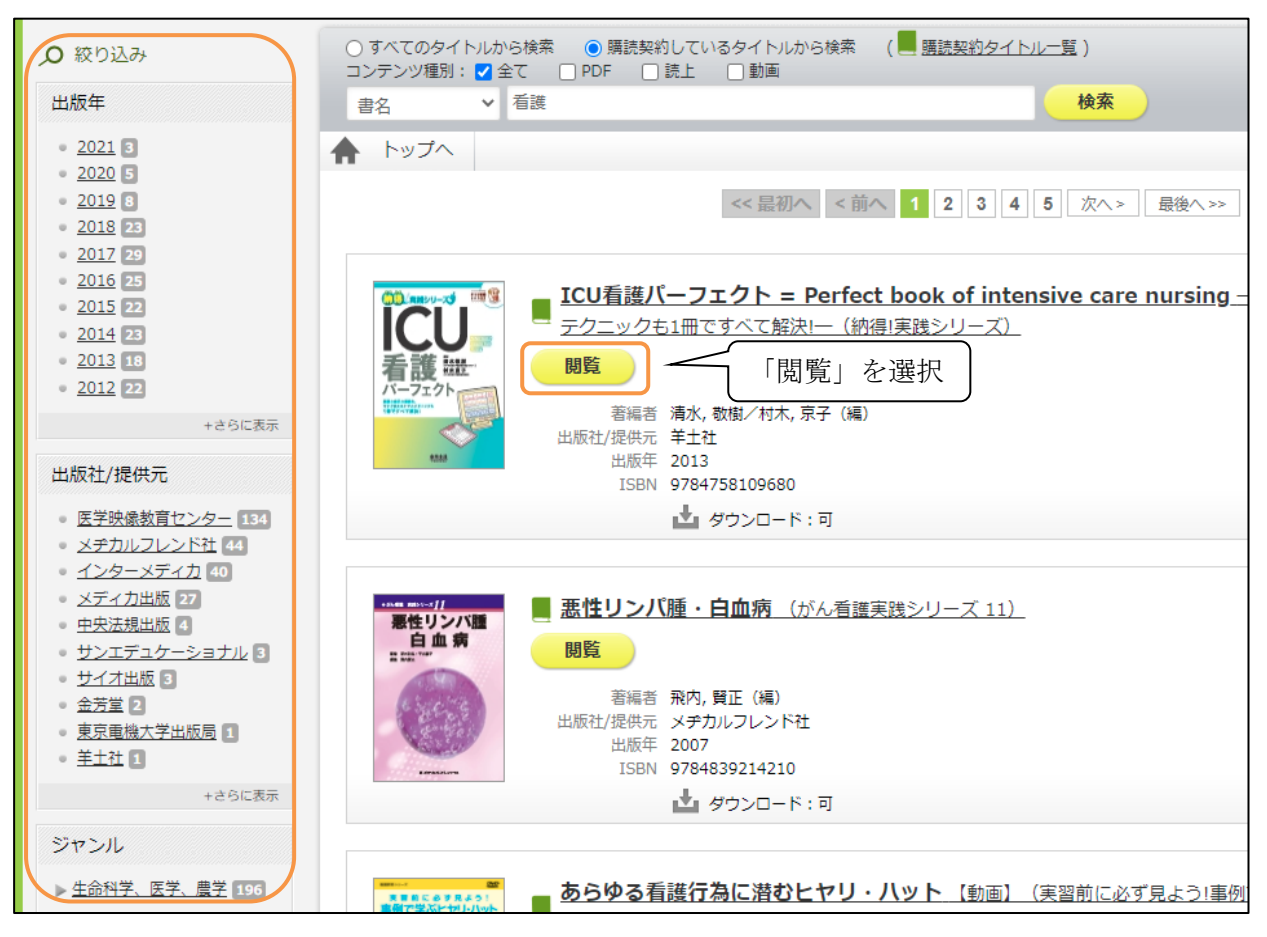

### 3.2. 動画

「視聴」を選択後に別ウィンドウの「読む」を選択すると、動画の視聴が可能です。

| ● 絞り込み                                                     | ○ すべてのタイトルから検索                                                                             |
|------------------------------------------------------------|--------------------------------------------------------------------------------------------|
| 出版年                                                        | 書名 < ▲ 看護 検索 ● ● ● ● ● ● ● ● ● ● ● ● ● ● ● ● ● ●                                           |
| <ul> <li><u>2021</u></li> <li><u>2020</u></li> </ul>       | トップへ                                                                                       |
| • <u>2019</u>                                              | <<最初へ ○ < 前へ □ 2 3 4 5 次へ> 最後へ>>                                                           |
| <ul> <li><u>2018</u> 14</li> <li><u>2017</u> 17</li> </ul> |                                                                                            |
| <ul> <li>2016</li> <li>2015</li> </ul>                     | ▲ 114100400010000 ▲ 11410040001000 ▲ 11410040001000 ■ 写真でわかる看護のための感染防止アドバンス【動画】 一病院感染対策の基本 |
| 2014 18<br>2013 9                                          | ● 視聴 ① 「視聴」を選択                                                                             |
| • 2012 17                                                  | 著編者 古川, 祐子/日本赤十字社医療センター感染管理室(監修)<br>出版社/提供元 インターメディカ                                       |
| +さらに表示                                                     | 出版年 2018<br>ISBN 9784899963752                                                             |
| 出版社/提供元                                                    | ▲ ダウンロード:不可                                                                                |
| <ul> <li>医学映像教育センター 108</li> </ul>                         |                                                                                            |

| 資料詳細                                                                                                    |                                                                                                    |
|----------------------------------------------------------------------------------------------------|----------------------------------------------------------------------------------------------------|
| VACUA-SEROADONRECTIANS<br>AUGUMENAS REACTIANS<br>AUGUMENAS REACTIANS<br>THE SERVICE AND ALL SERVICES<br>THE SERVICE AND ALL SERVICES | 写真でわかる看護のための感染防止アドバンス 一病院感染対策の基本・実践のポイントを徹底理解!- [動画]         出版者: インターメディカ         コンテンツタイプ: 動画コンテンツ         ②「読む」を選択         Windows         Mac         iOS         Android |

# 4. 問い合わせ先

お問い合わせは下記へご連絡ください。

- 担当 図書館 参考調査係
- 内線 2093
- E-Mail libsanko@dokkyomed.ac.jp